# INSTRUCTIVO OPERATIVO

 Nueva visualización y notificación de boletines al mercado en la página web oficial de la Bolsa Mercantil de Colombia

Bogotá, 29 de noviembre de 2024

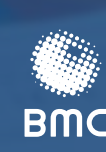

BOLSA MERCANTIL DE COLOMBIA

### TABLA DE CONTENIDO

| 1. | NOTIF | FICACIONES VÍA CORREO ELECTRÓNICO                          | ) |
|----|-------|------------------------------------------------------------|---|
|    |       |                                                            |   |
| 2. | PLAN  | TILLAS DE LOS BOLETINES                                    | 2 |
|    |       |                                                            |   |
|    | 2.1.  | Plantillas boletines – Información al mercado              | 3 |
|    | 2.2.  | Boletines normativos BMC4                                  | ŀ |
|    | 2.3.  | Boletines sistemas de información BMC                      | 5 |
|    |       |                                                            |   |
|    |       |                                                            |   |
| 3. | VISUA | ALIZACIÓN DE BOLETINES EN PÁGINA WEB DE LA BOLSA MERCANTIL | / |

| 4. | NOTAS DE VIGENCIA | 12 | 2 |
|----|-------------------|----|---|
|----|-------------------|----|---|

## 1. NOTIFICACIONES VÍA CORREO ELECTRÓNICO.

Los diferentes boletines emitidos por la Bolsa Mercantil de Colombia serán notificados a las Sociedades Comisionistas de Bolsa vía correo electrónico, desde nuevas cuentas de correo específicas para cada tipo de boletín, de acuerdo con la siguiente relación:

| CUENTA<br>NOTIFICADORA                      | CORREO ELECTRONICO                               | TIPOS DE BOLETIN QUE<br>NOTIFICA                                                                                                    |
|---------------------------------------------|--------------------------------------------------|----------------------------------------------------------------------------------------------------|
| Información<br>Mercados BMC                 | <u>informacionmercados@bolsamercantil.com.co</u> | <ul> <li>Informativos</li> <li>Manifestación de interés</li> <li>Rueda de selección</li> <li>Respuesta a observaciones</li> <li>Rueda de negociación</li> <li>Diario de Rueda</li> </ul> |
| Boletines<br>Normativos BMC                 | boletinesnormativos@bolsamercantil.com.co        | <ul> <li>Normativo circular</li> <li>Normativo reglamento</li> <li>Normativo instructivo operativo</li> </ul>                                                                            |
| Boletines Sistemas<br>de Información<br>BMC | preciosytasas@bolsamercantil.com.co              | <ul><li>Precios y Tasas Diario</li><li>Precios y Tasas Semanal</li></ul>                                                                                                    |

### 2. PLANTILLAS DE LOS BOLETINES

Las plantillas utilizadas para la publicación de los boletines se muestran a continuación:

### 2.1. Plantilla boletines - Información del mercado

| BOLS<br>MER<br>DE C | A<br>CANTIL<br>DLOMBIA | BOL                                    | ETÍN                      |
|---------------------|------------------------|----------------------------------------|---------------------------|
| N° ##               | <u></u>                | Bogot                                  | 5 D.C., 23 diciembre 2021 |
| Consecutivo         | PLANTILLA DEL BOLE     | TÍN INFORMATIVO                        | Fecha de                  |
|                     | <<                     | >><br>>>                               | Publicación               |
|                     | <<                     | >>><br>>>><br>>>>                      |                           |
|                     | <<                     | >>>                                    |                           |
| 1                   | <<                     | >>>>>>>>>>>>>>>>>>>>>>>>>>>>>>>>>>>>>> |                           |

#### 2.2. Boletines normativos BMC

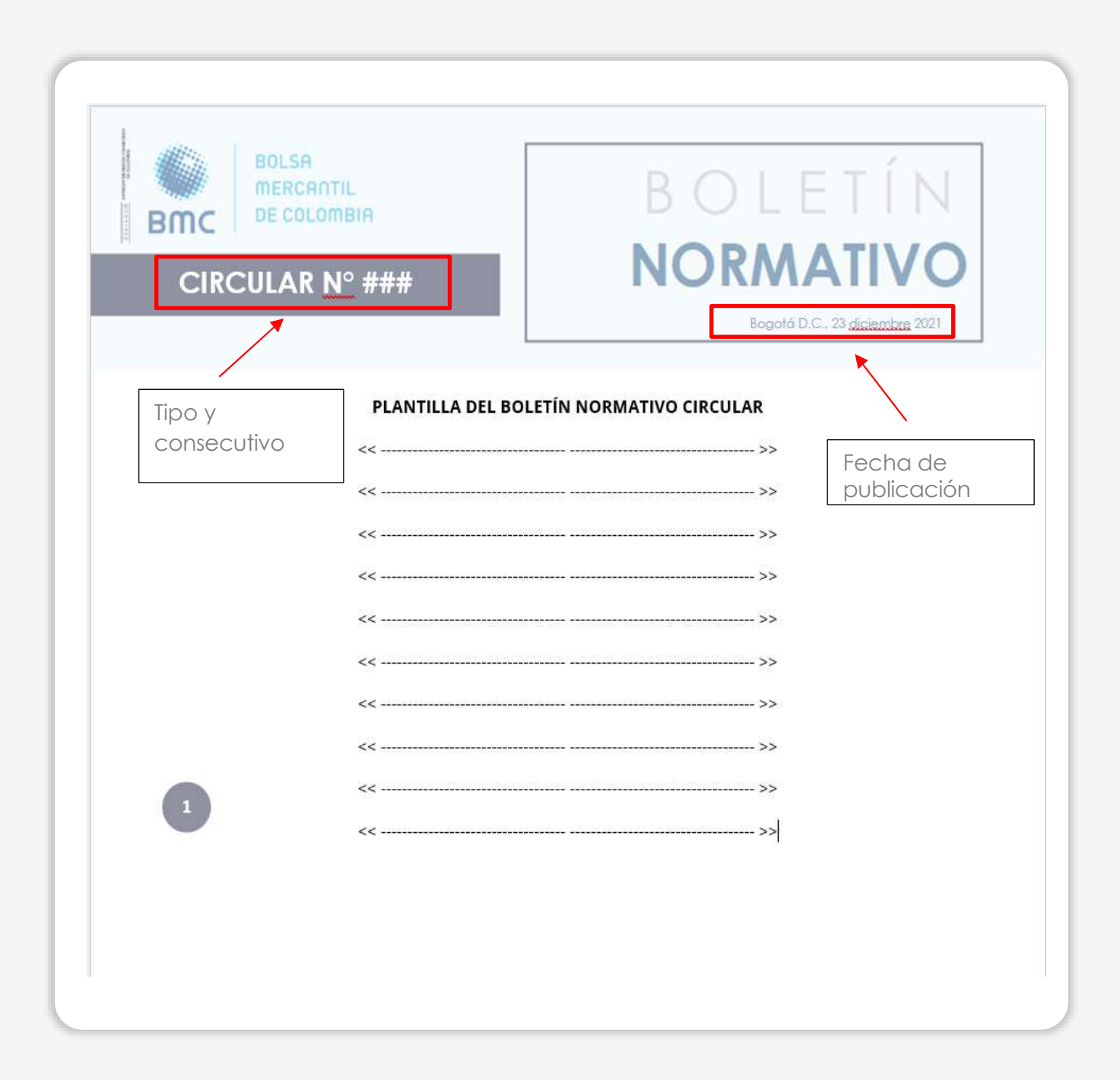

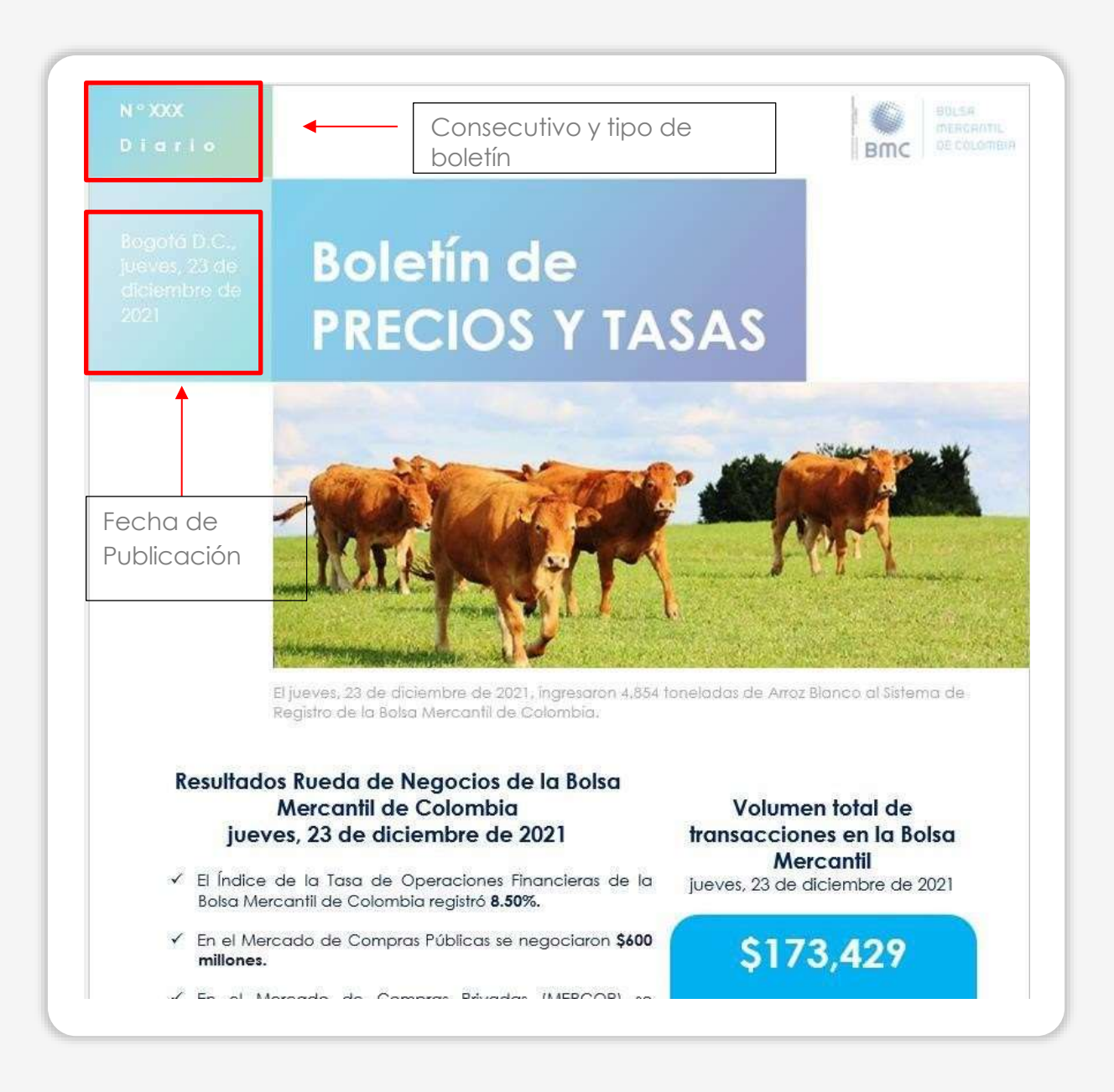

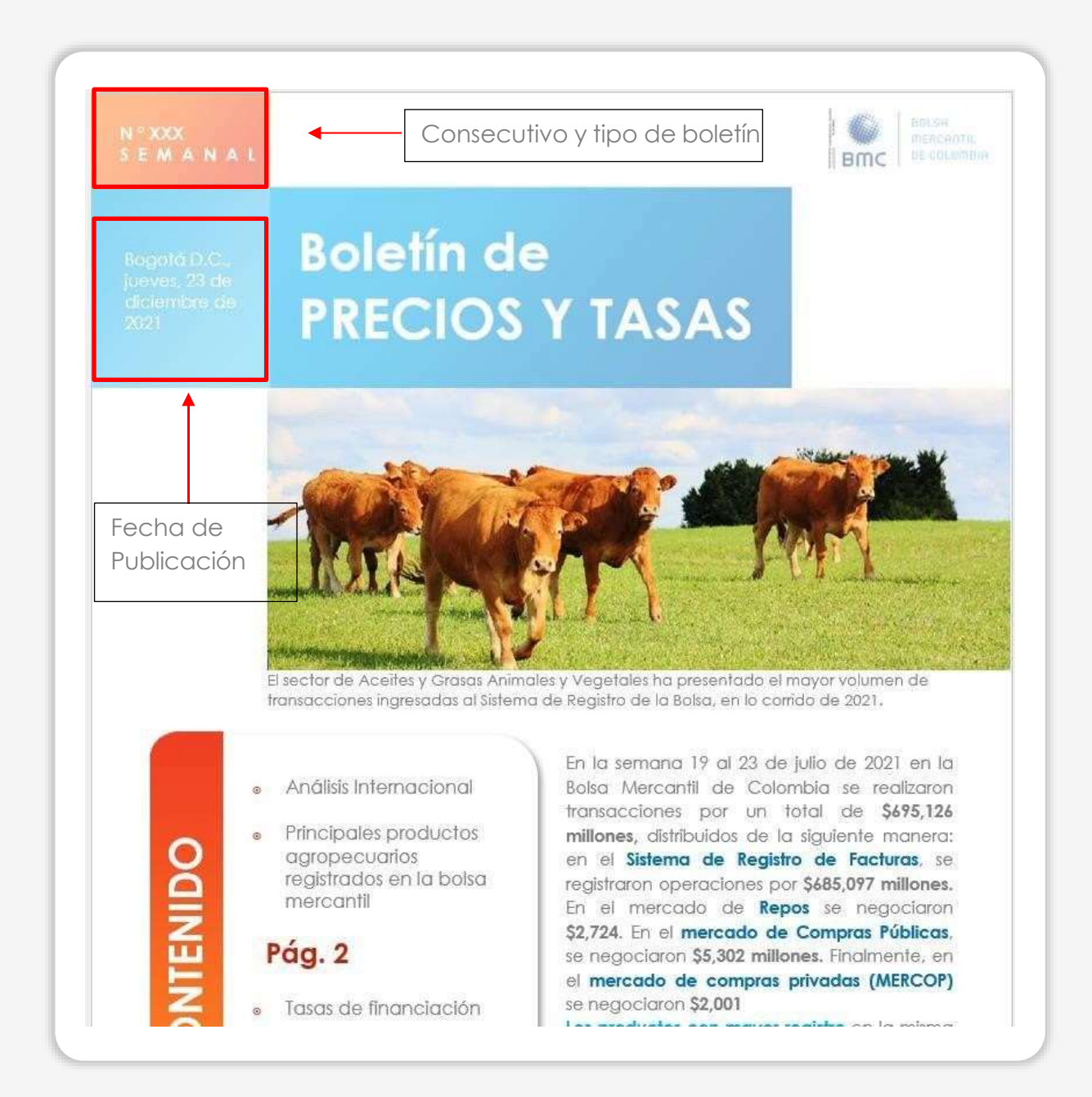

### 3. VISUALIZACIÓN DE BOLETINES EN PÁGINA WEB DE LA BOLSA MERCANTIL

Para visualizar los boletines publicados el usuario interesado debe dirigirse a la página web de la Bolsa <u>https://www.bolsamercantil.com.co/</u> y pulsar en **publicaciones de mercado**, como se muestra a continuación:

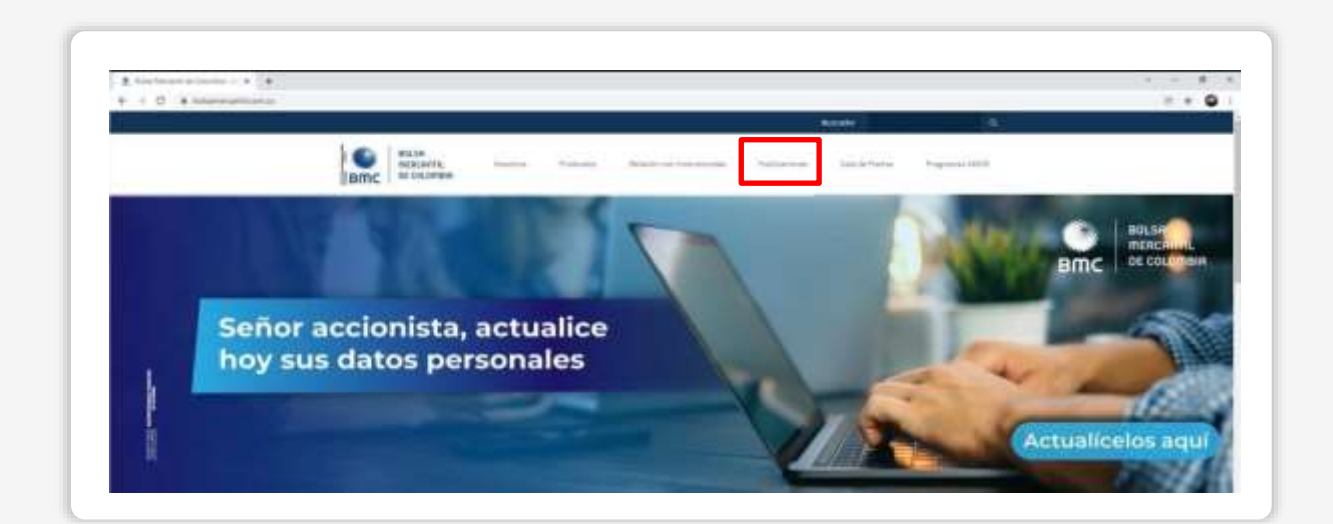

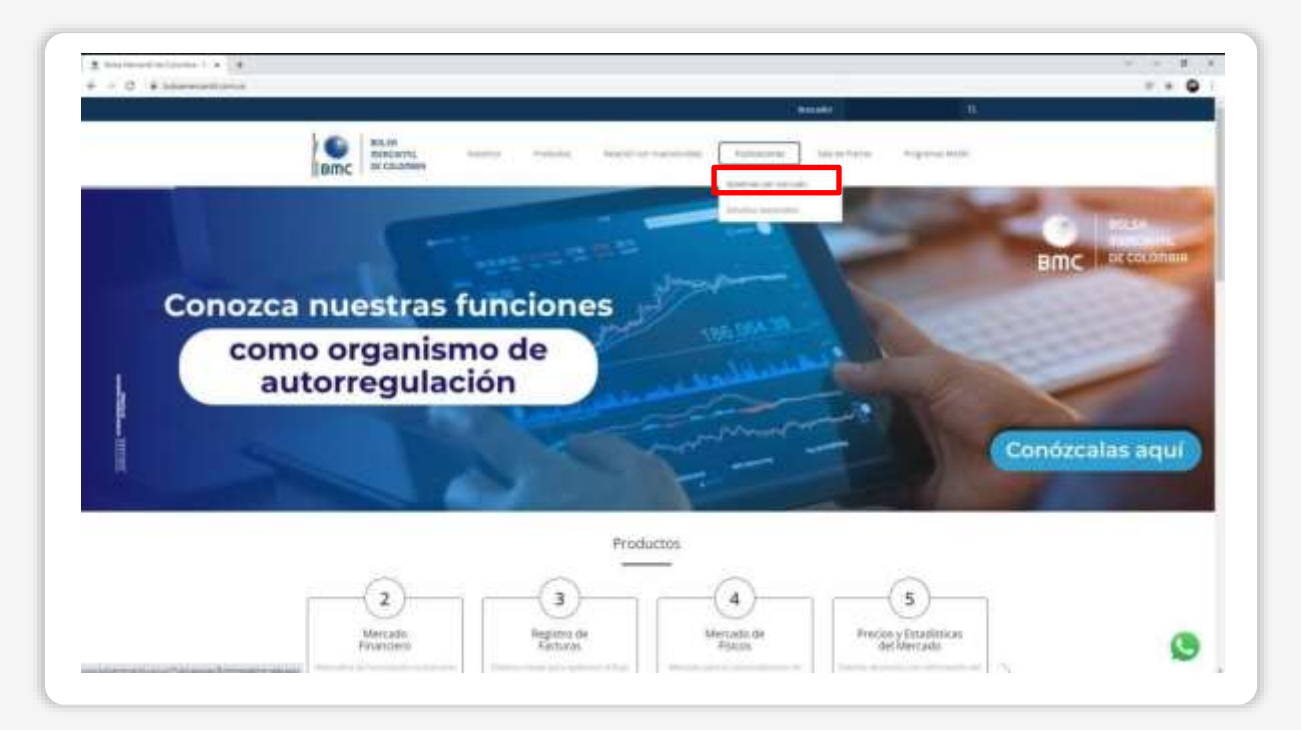

La página le direccionará a la siguiente interfaz en la que encontrará la nueva sección de publicación de boletines al mercado:

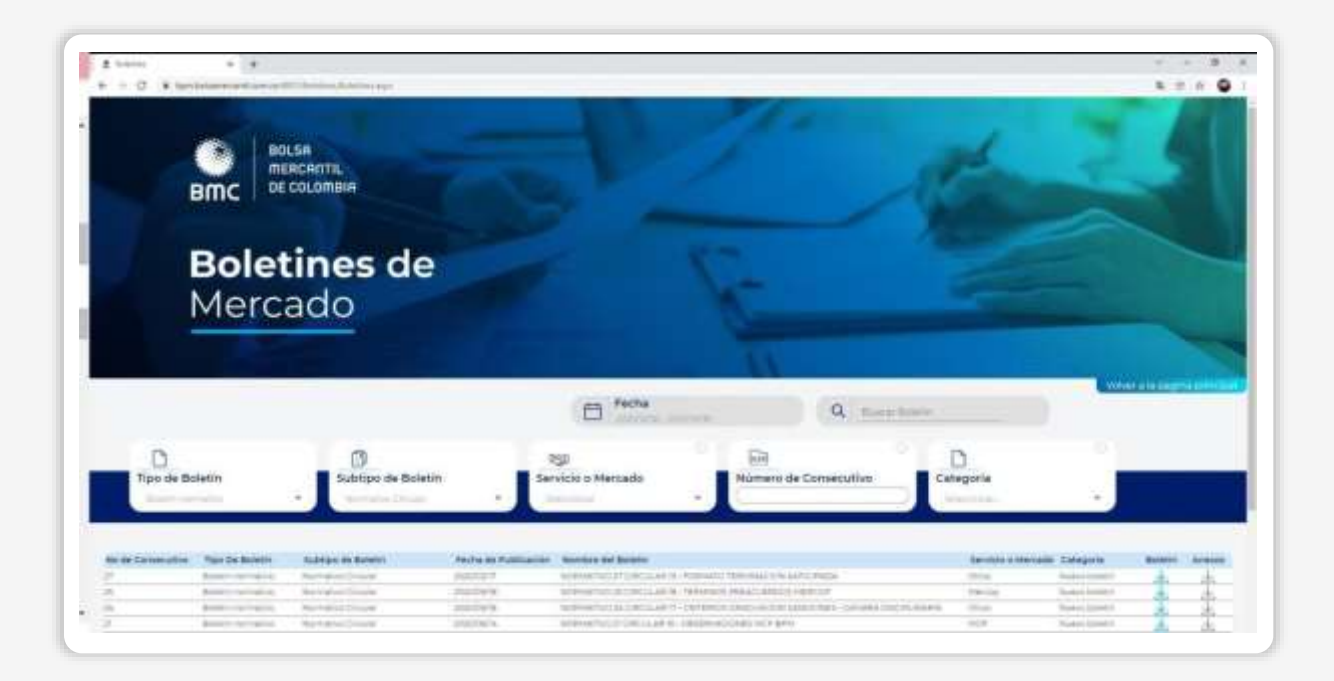

En esta puede ejecutar varios filtros en busca del boletín que desea visualizar, no es obligatorio llenar todos los campos de filtros, puede buscar con el filtro que desee, que en detalle son:

• Por Fecha o palabra clave: seleccione la fecha o el rango de fecha que desea visualizar de las publicaciones, o escriba una palabra clave para buscar Y presione Enter.

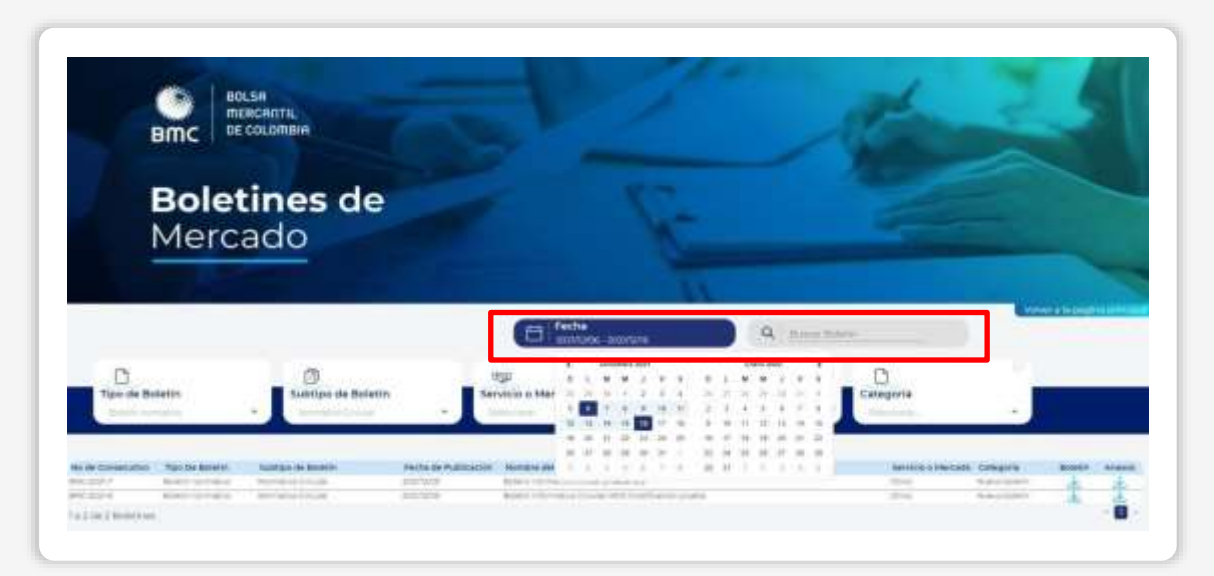

• Por Tipo de boletín: seleccione el tipo de boletín por el que desea buscar en el filtro, el buscador se los mostrará automáticamente.

| Bole | tines de |       | 5 |             |                      |
|------|----------|-------|---|-------------|----------------------|
| Merc |          |       |   |             |                      |
|      |          | Techs | ٩ | for a lines | <br>er a telesging p |
|      |          |       |   |             |                      |

• Por Subtipo de boletín: puede seleccionar subtipo de boletín únicamente cuando haya seleccionado un tipo de boletín y el buscador se los mostrará automáticamente.

|                   |                          | E Fecha            |                              | taine.    | where a la page of a party |
|-------------------|--------------------------|--------------------|------------------------------|-----------|----------------------------|
| D<br>o de Boletin | C)<br>Subtipo de Boletin | Servicio o Mercado | Eil<br>Numero de Consecutivo | Categoria |                            |

• Por Servicio o Mercado: puede seleccionar el tipo de servicio mercado de su interés, el buscador se los mostrará automáticamente.

| Bmc                           | BOLSA<br>MERCANTIL<br>DE COLOMBIN  |                             |                         | Se la                          |  |
|-------------------------------|------------------------------------|-----------------------------|-------------------------|--------------------------------|--|
| Mer                           | cado                               | za fiche                    | 1                       |                                |  |
| D<br>Tipo de Bolietos         | Sutzipo de Boletin                 | ्यूडा<br>Servicio o Mercado | Marriero de Consecutivo | Categoria                      |  |
| fermination Type for Relation | n kangaran kanan Pantaga<br>Maring |                             | a sulle constant        | Sector a Manada Antaga<br>Tata |  |

• **Por Consecutivo**: si conoce el número de consecutivo del boletín que desea visualizar, ingréselo como se muestra a continuación (únicamente el numero)

| втс                 | DE COLOMBIA        |                    |                       |           |                    |
|---------------------|--------------------|--------------------|-----------------------|-----------|--------------------|
| Bol<br>Mer          | etines de<br>cado  |                    | F                     |           |                    |
|                     |                    |                    | 11                    |           | www.atapagitus.pdf |
|                     |                    | D fecha            | energy Q trees        | hint:     |                    |
|                     |                    |                    |                       |           |                    |
| Tipo de Boletin     | Subtipo de Boletin | Servicio o Mercedo | Rumero de Consecutivo | Categoria | 1                  |
| D<br>Ipo de Boletin | Subtipo de Boletin | Servicio o Mercado | Rumero de Consecutivo | Categoria |                    |

• Por Categoría: Seleccione si el boletín objeto de búsqueda es nuevo o alcance, en caso de que lo sepa y quiera buscar de esta forma

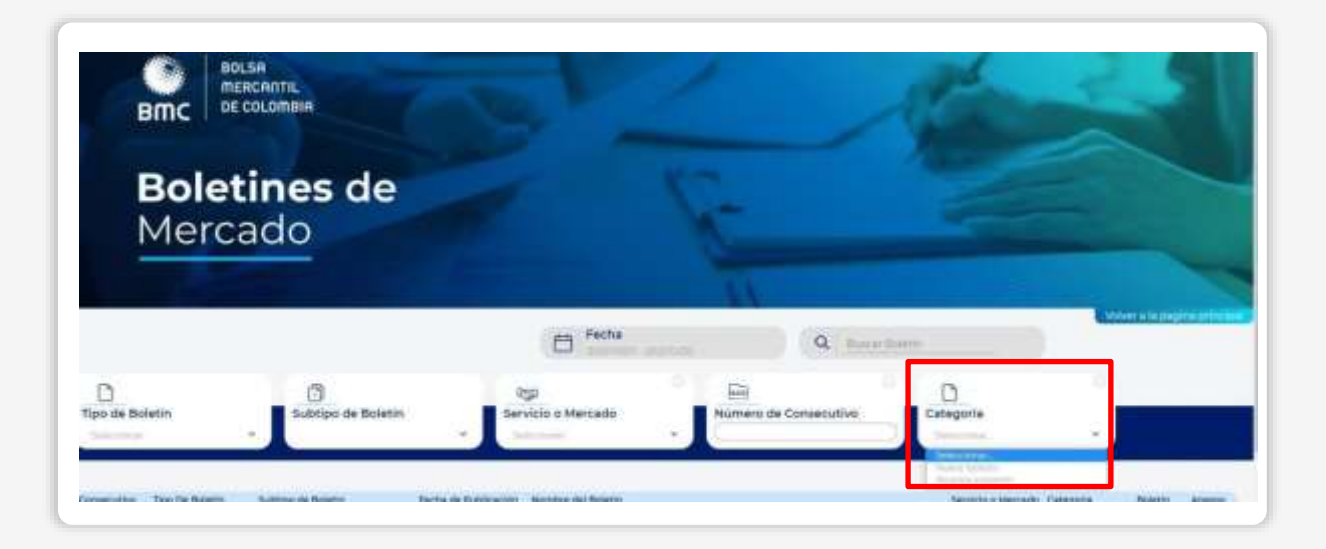

 Para visualizar el boletín que desea ver y sus anexos, en caso de que este los tenga, deberá pulsar el ícono de color azul. Si el ícono de anexos se encuentra en gris indica que el boletín no tiene anexos. El buscador inmediatamente le abrirá el archivo en una nueva pestaña.

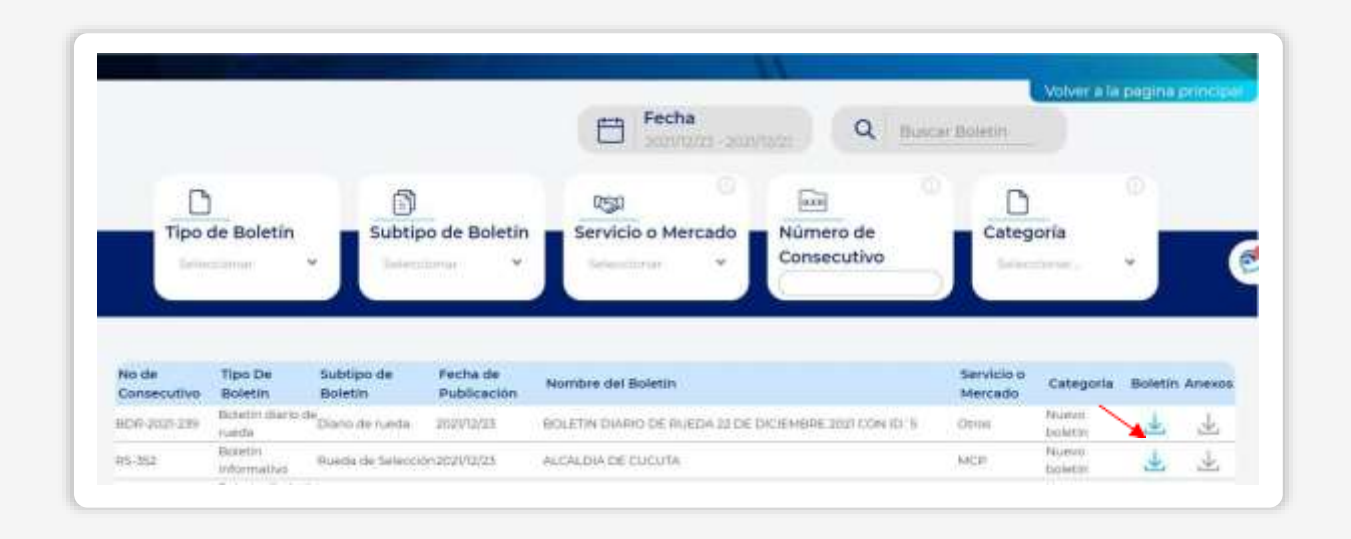

Si desea volver a la página principal de la Bolsa Mercantil de Colombia pulse el botón "volver a la página principal"

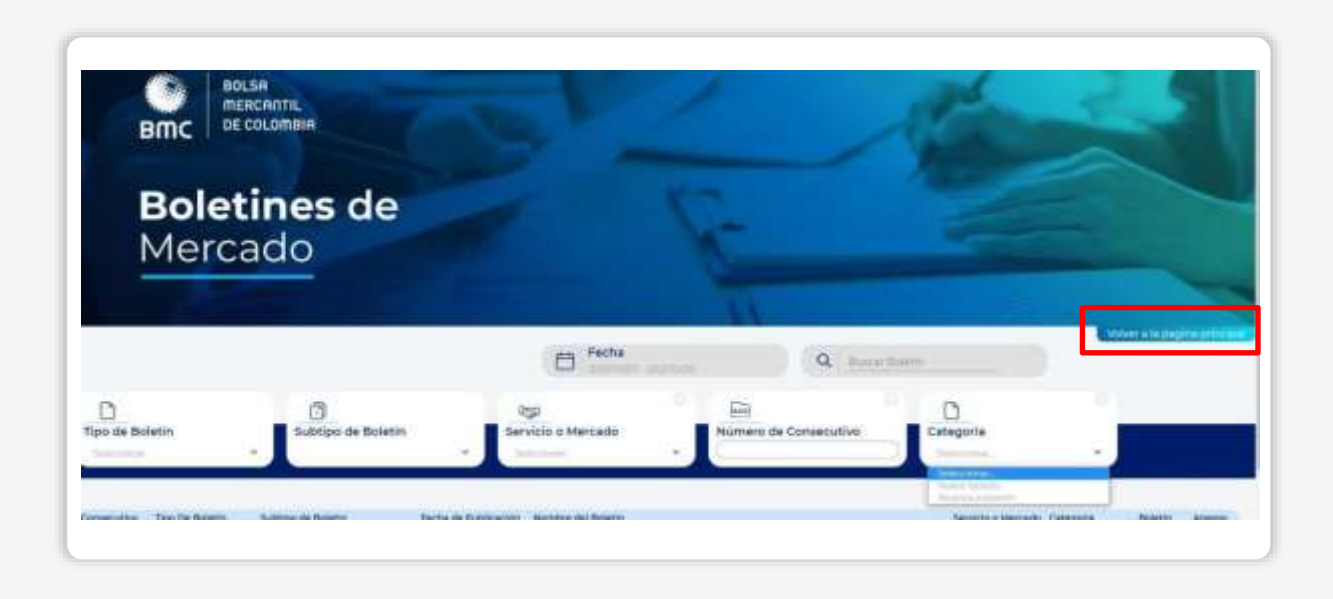

### 4. NOTAS DE VIGENCIA

| VERSIÓN | FECHA      | DESCRIPCIÓN DEL CAMBIO                                                                                                    |
|---------|------------|----------------------------------------------------------------------------------------------------|
| 0       | 29/12/2021 | Se presenta la nueva forma de recibir las<br>notificaciones y visualizar en la página<br>web de la Bolsa Mercantil, los diferentes<br>boletines que emite la entidad. |
| ]       | 29/11/2024 | Se actualiza el diseño del instructivo<br>operativo.                                                                                                    |

## BOLSA MERCANTIL BMC DE COLOMBIA

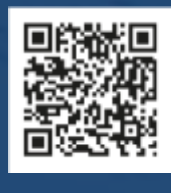

in

(f) 🛞 🞯 @BolsaMercantil

@Bolsa Mercantil de Colombia Oficial